# Üç Boyutlu Katı Modelleme

- 2- Revolve komutu (Döndürerek Katılaştırma)
- 3- Sweep (Süpürerek Katılaştırma)
- 4. Loft (Profiller ve Yüzeyler Arasında Katı Oluşturma)

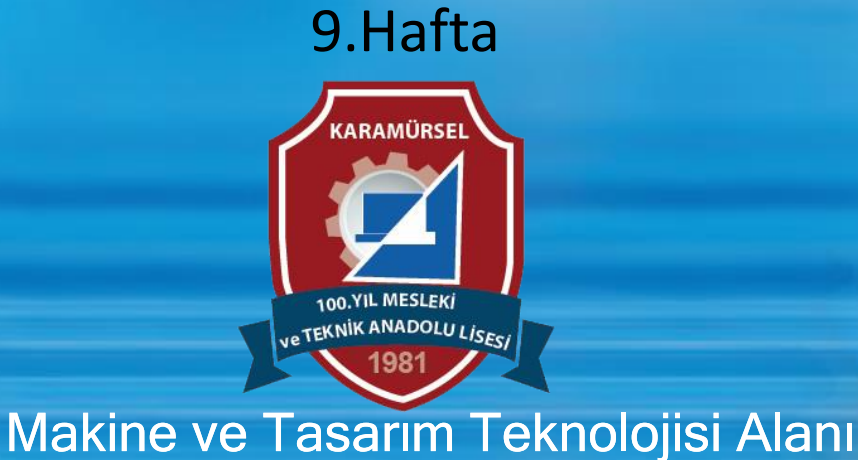

### 2.1.2. Revolve (Döndürerek Katılaştırma)

Simgesi

Konumu : DESING>SOLID>CREATE>Revolve Klavye Kısa yolu:

Silindirik geometriye sahip, simetrik cisimleri oluşturmak için kullanılan komuttur. Simetri ekseni aynı zamanda döndürme eksenidir.

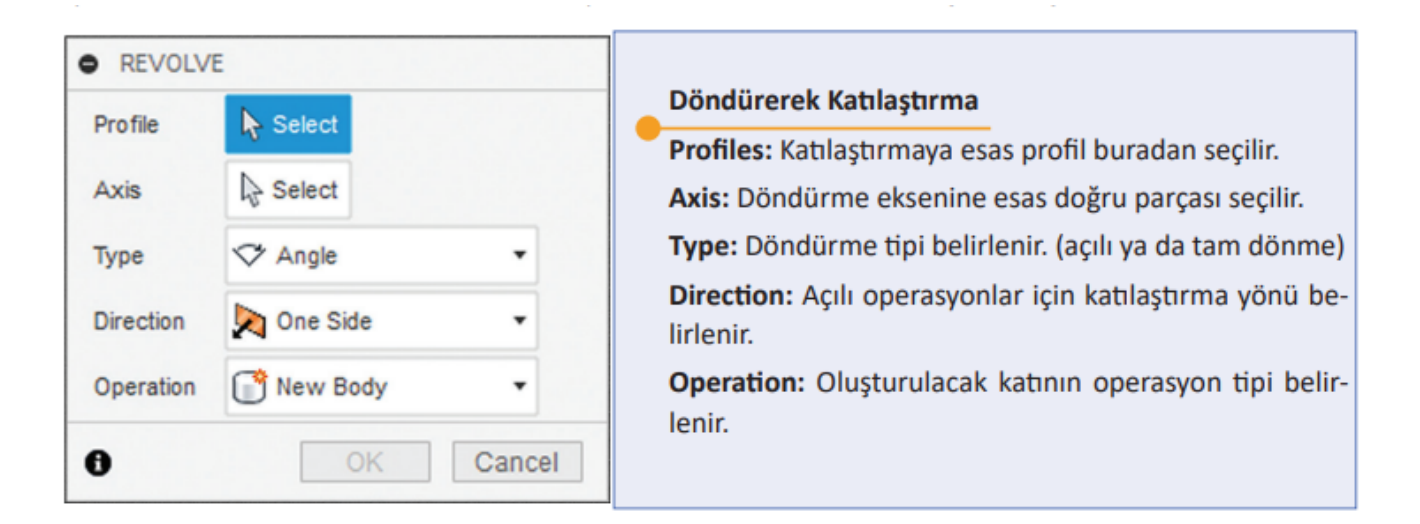

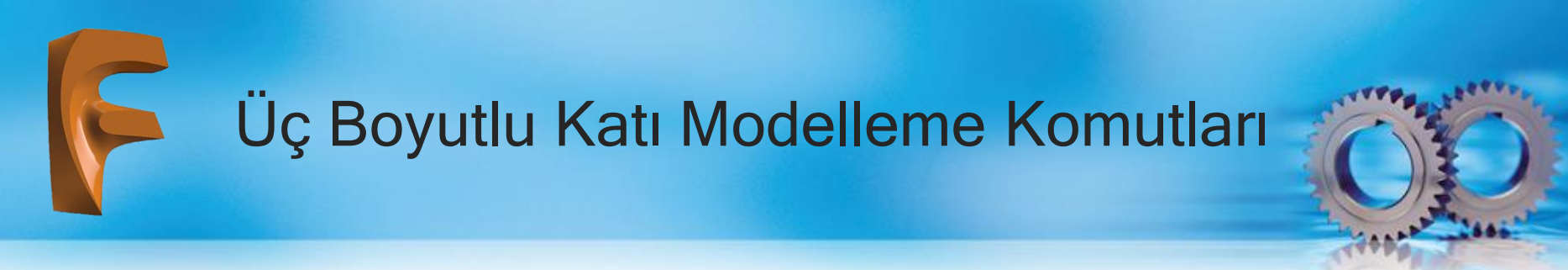

Create sketch" komutu ile eksene kadar olan resmin yarısı çizilir. Simetri ekseni eksen çizgisi olarak çizilir . Sketch onaylanarak "Revolve" komutu çalıştırılır. "Profile" olarak simetri ekseni seçilir ve işlem onaylanır

Revolve komutu kullanılarak katı oluşturulabileceği gibi, kesme işlemi de yapılabilir. oluşturulan skech onaylanarak revolve komutu kullanıldığında "cut" (kesme) işlemi aktif hâle gelecektir

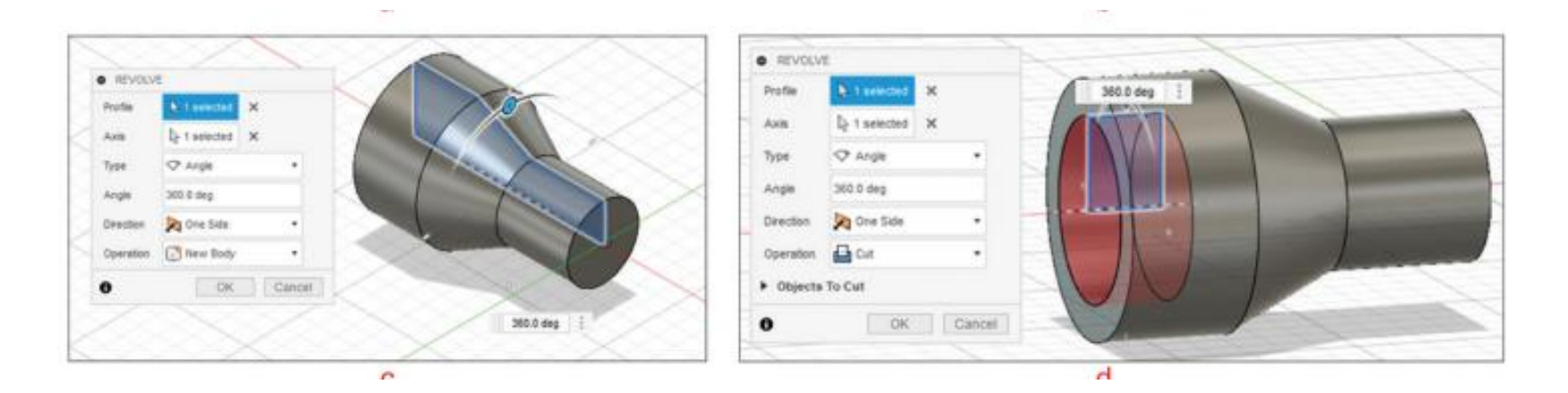

#### 2.1.3. Sweep (Süpürerek Katılaştırma)

Simgesi : Konumu : DESING>SOLID>CREATE>Sweep Klavye Kısa yolu:

Çizim düzleminde oluşturulan profilin başka bir düzlemde oluşturulan yol üzerinde hareket etmesi sonucu hacim elde etmeye yarayan komuttur. Bu komutla katı hacim elde edilebileceği gibi, kesme işlemi de yapılabilmektedir

| ● SWEEP ►       |                    | ** |                                                                                             |
|-----------------|--------------------|----|---------------------------------------------------------------------------------------------|
| Туре            | 🔊 Single Path 🔹    |    | Süpürerek Katılaştırma                                                                      |
| Profile         | ▶ Select           |    | Type: Süpürerek katılaştırma tipi belirlenir.                                               |
| Deth            | N. Salast          |    | Profile: Katılaştırmaya esas profil seçilir.                                                |
| Path            | 12 Select          |    | Path: Katılaştırılacak profilin yolu belirlenir.                                            |
| Chain Selection |                    |    | Orientation: Profilin düzleme paralel ya da dik olma du-                                    |
| Orientation     | Hy Perpendicular - |    | rumu buradan belirlenir.<br>Operation: Oluşturulacak katının operasyon tipi belir-<br>lenir |
| Operation       | New Body           |    |                                                                                             |
| 0               | OK Canc            | el |                                                                                             |
|                 |                    |    |                                                                                             |

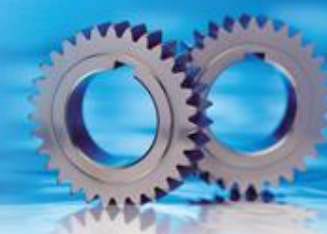

Aşağıdaki görülen profilin oluşturulmasında izlenecek işlem sırası şu şekildedir:

- XZ düzleminde "Spline" komutu kullanılarak yol eğrisi çizilir (a)
- YZ düzlemi seçilerek yol üzerinde hareket edecek profil çizilir. (b) oluşturulan yol eğrisinin ucuna 18 mm çap değerinde bir daire çizilmiştir.
- Sweep komutu çağrılır. "Profile" olarak Ø18 mm ölçüsündeki daire, "path" olarak da yol eğrisi seçilir ve onaylanır (c).
- "Orientation" menüsündeki perpendicular (dik) veya parallel sekmelerinden yararlanılarak, yola dik veya paralel profil oluşturulabilir

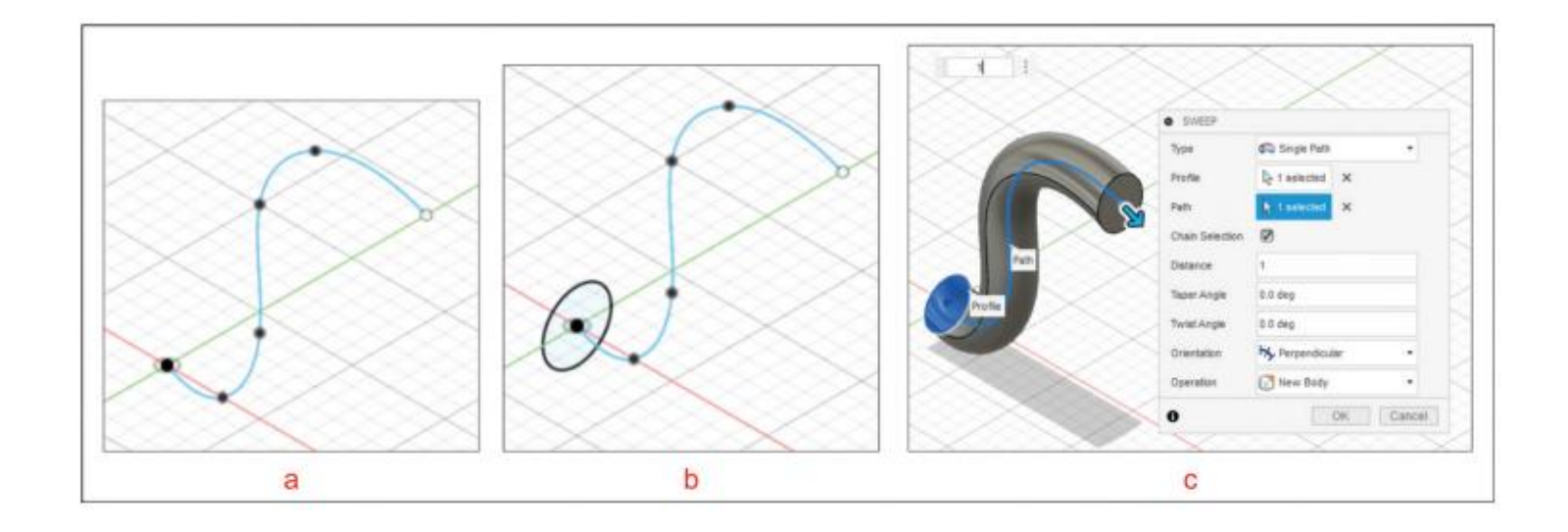

Sweep komutu ile kesme şu şekildedir:

- 70x50x20 ölçülerindeki dikdörtgen prizma extrude komutu ile oluşturulur (c).
- XY düzlemine yol çizilir (d).
- YZ düzlemine kesme profili çizilir (e).
- Sweep komutu kullanılarak parametreler girilir

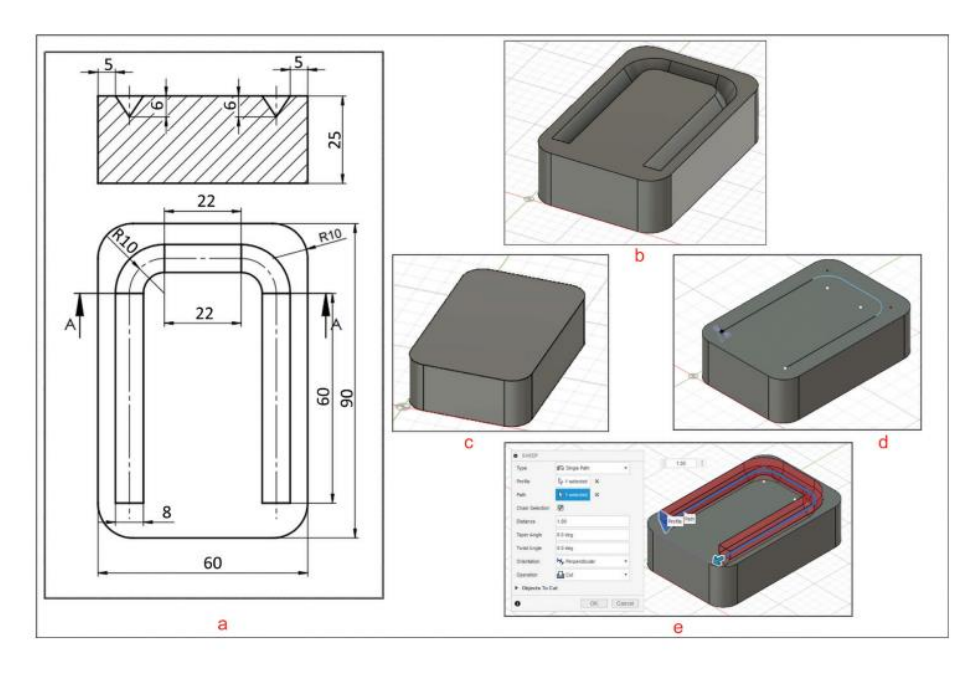

#### Süpürerek katılaştırma tipleri aşağıda verilmiştir Single Path: Katılaştırmaya esas profilin ve profil yolunun seçimiyle katı oluşturulmasıdır.

• **Path + Guide Rail:** Katılaştırmaya esas profil, profil yolu belirlendikten sonra başka bir profil yolunun da belirlenmesi ile katı oluşturulmasıdır.

• Path + Guide Surface: Katılaştırmaya esas profil, profil yolu belirlendikten sonra profil yolu olarak yüzeyin belirlenmesi ile katı oluşturulmasıdır

#### 2.1.4. Loft (Profiller ve Yüzeyler Arasında Katı Oluşturma

Simgesi : Konumu : DESING>SOLID>CREATE>Loft Klavye Kısa yolu:

Farklı düzlemlere çizilen sketchler arasına profil atarak katı oluşturmak için kullanılan komuttur. Bu komut, parça oluşturmak veya çıkarmak için kullanılabilir. Komutun uygulanmasında doğru düzlemlerin belirlenmesi oldukça önemlidir. Düzlem belirleme işlemi "SOLID>CONSTRUCT" menüsünden yapılmaktadır. Loft komutunun parametreleri

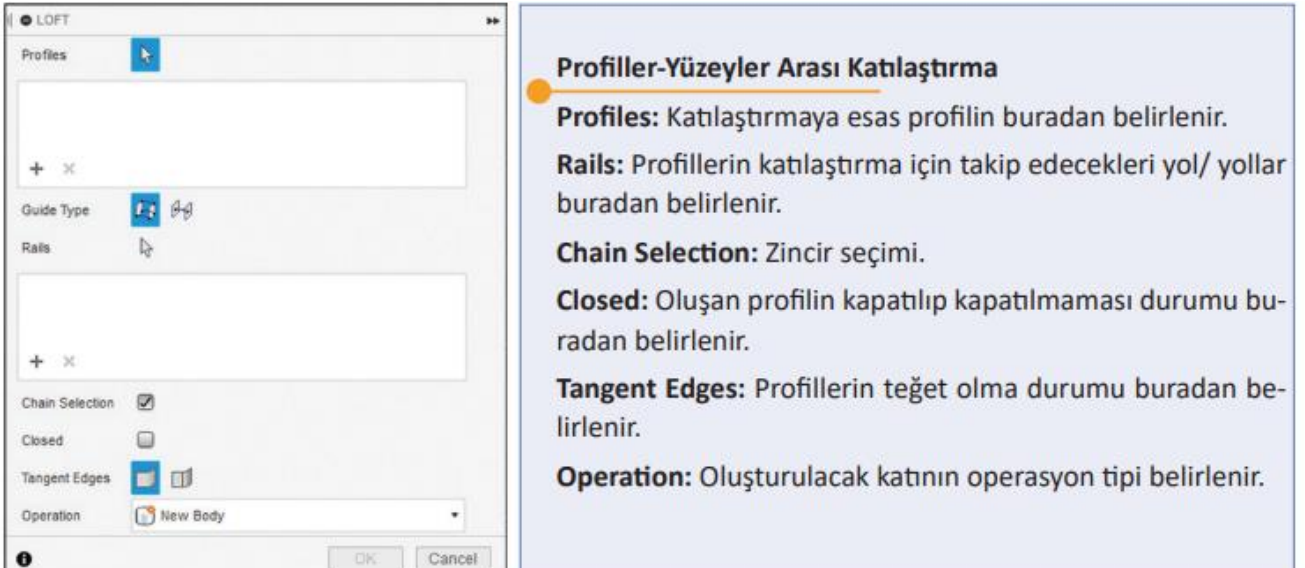

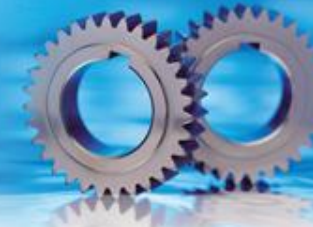

XY düzlemi seçilerek Ø20 mm ölçüsünde bir daire çizilir (a). Construct menüsünden ofset plane seçilir. XY düzlemi seçilerek distance değeri olarak 40 mm verilerek üst düzlem oluşturulur.

Oluşturulan düzleme X aralığı 50 mm Y aralığı 40 mm olan bir elips çizilir (b) Elips düzleminin 40 mm yukarısına üçüncü bir düzlem çizilerek bu düzleme Ø20 mm ölçüsünde ikinci bir daire çizilir (c).

Loft komutu çalıştırılarak "Profiles" menüsünde, çizilen üç adet şekil seçilerek birleştirilir (d)

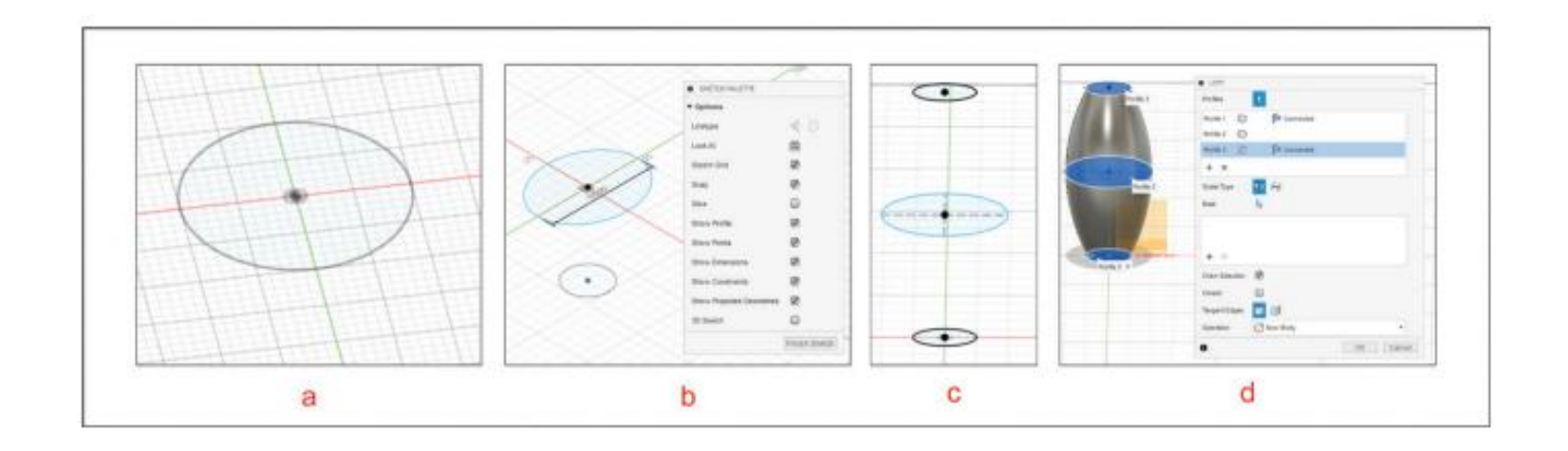

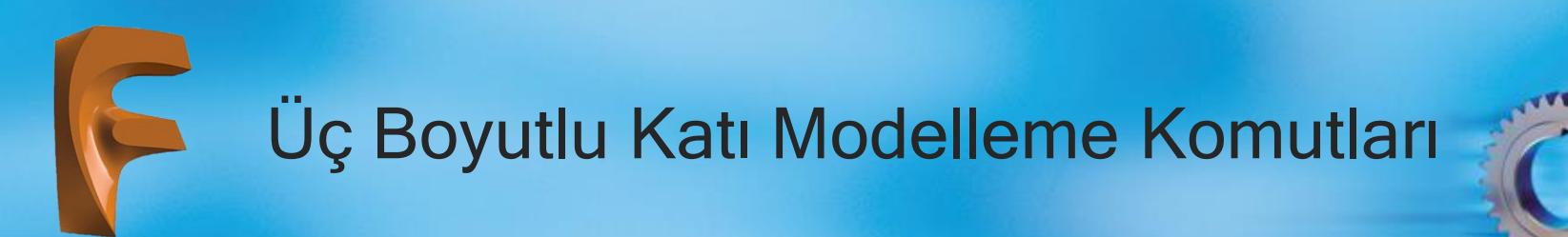

Düzlem kesitleri, oluşturulan yollar aracılığı ile sınırlandırılabilir. Aağıdaki a'da iki düzlemde çizilen daireler ve XZ düzlemimde oluşturulan rail (yol) görülmektedir. Loft komutunda profiller seçildikten sonra

rail sekmesi ile yol seçilerek çizim tamamlanır (b).

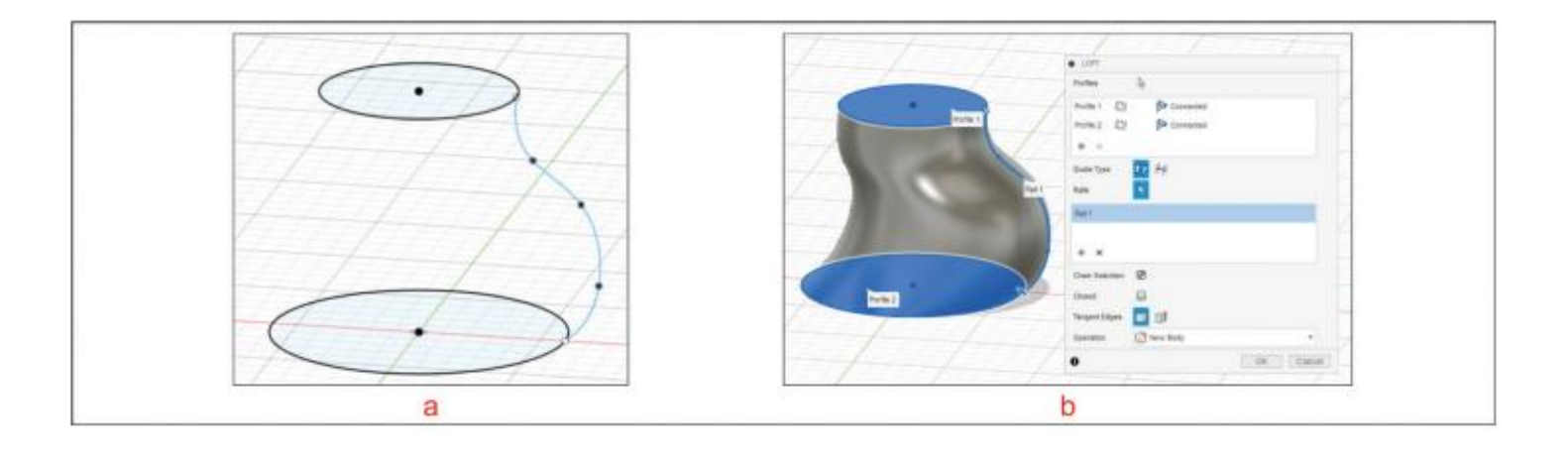

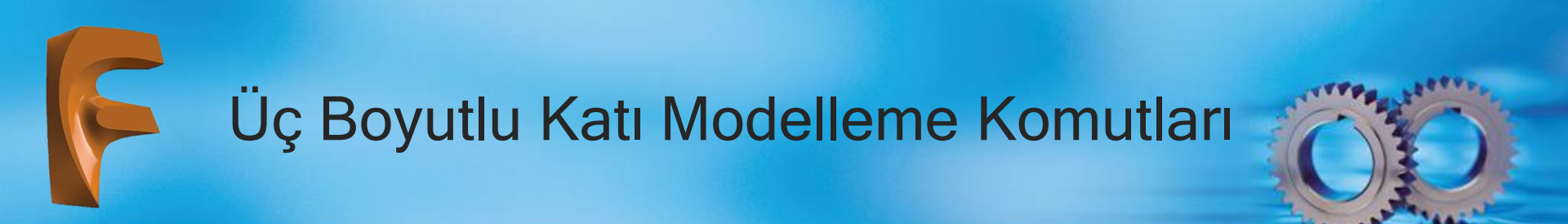

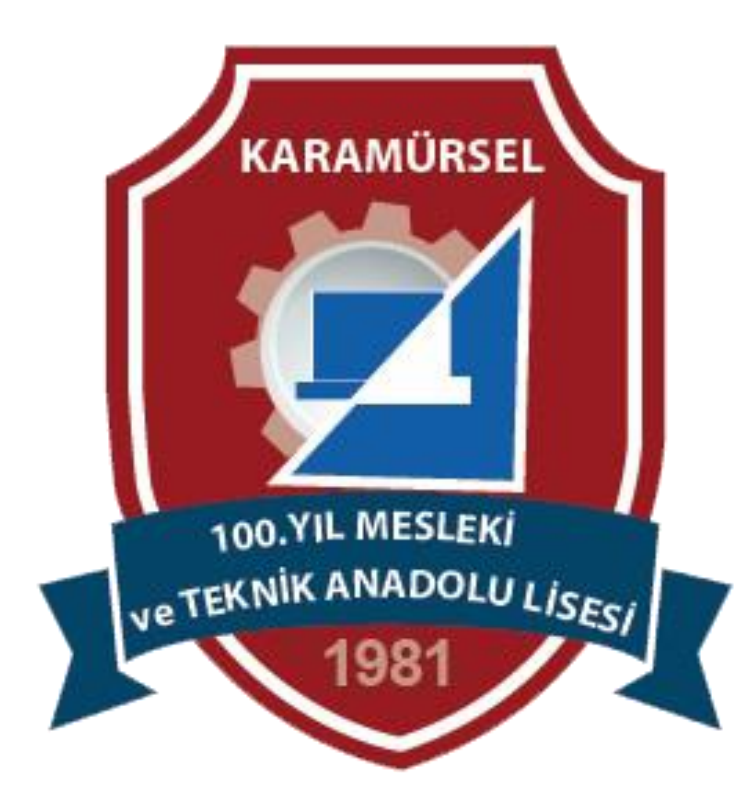